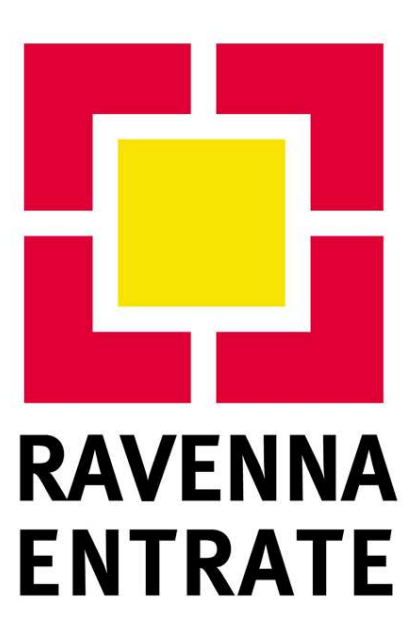

Imposta di Soggiorno

Manuale operativo per la gestione dell'applicativo nel Comune di Ravenna

"TouristTax"

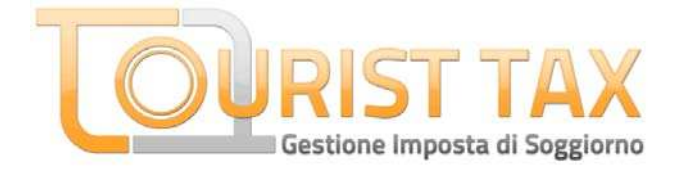

# 1. Premessa

L'accesso al programma di gestione dell'Imposta di Soggiorno del Comune di Ravenna è regolato da un sistema di credenziali di accesso (nome utente e password), gestito da Ravenna Entrate S.p.A. Le credenziali vanno richieste contattando Ravenna Entrate S.p.A. all'indirizzo e-mail: <u>impostasoggiorno@ravennaentrate.it</u>

|                   | Data 09453291<br>Utente<br>Viscita |
|-------------------|------------------------------------|
|                   |                                    |
|                   |                                    |
|                   |                                    |
| Paseword Paseword |                                    |
| Accedi            |                                    |
|                   |                                    |
|                   |                                    |
|                   | Usorite<br>Paseword<br>Adcedi      |

La pagina di accesso avrà questo aspetto:

E' necessario essere in possesso delle credenziali di accesso per poter utilizzare il programma: tutte le informazioni contenute nel presente documento sono indirizzate ai titolari delle credenziali di accesso abilitati da Ravenna Entrate S.p.A.

### 2. Cosa fare alla prima connessione:

- Cambiare la password delle credenziali di accesso;
- Controllare i dati anagrafici ed inserire le informazioni mancanti;
- Inserire le informazioni sulle camere e/o suite e/o appartamenti

### 2.1 Cambiare la password per le credenziali di accesso

E' necessario modificare la password fornita da Ravenna Entrate S.p.A. dopo il primo accesso per motivi di sicurezza. Ravenna Entrate S.p.A. e la Advanced Systems Srl (fornitore del software) non si assumono alcuna responsabilità sull'uso improprio delle credenziali fornite, né possono essere ritenuti responsabili in caso di eventuali danni relativi al mancato cambiamento della password, ovvero alla mancata esecuzione della procedura descritta nel presente paragrafo.

Per cambiare la password per le credenziali di accesso è necessario accedere al programma ed autenticarsi con le credenziali a disposizione. Ad accesso avvenuto bisogna:

• Cliccare sul tab 'Profilo Utente', comparirà la pagina seguente:

| TOURIST TAX                                              |                                                                    | Data 09/03/2012<br>Unente ROBRIDEIRO<br>SUscita |
|----------------------------------------------------------|--------------------------------------------------------------------|-------------------------------------------------|
|                                                          | ROBINSON CLUB - COMUNE di BELPAERE                                 |                                                 |
| Mani Danffe Manha                                        | isto                                                               |                                                 |
| Merau Pronio Ocence                                      | Gestione security utenti                                           |                                                 |
| Dati utente                                              |                                                                    |                                                 |
| Struture (scenacy clus                                   |                                                                    |                                                 |
| Uterte                                                   | Ricerca                                                            |                                                 |
| Utente Master & gestone security                         | Stato a Ativa @ Boccato                                            |                                                 |
| Dearnorane                                               |                                                                    |                                                 |
|                                                          |                                                                    |                                                 |
| Emak                                                     |                                                                    |                                                 |
| Nuova Paseword                                           | (men 8 caratteri mex 20 caratteri)                                 |                                                 |
| Ripet Password:                                          | Scadenza 📃 🔲 Nessuna Scadenza                                      |                                                 |
| Pulisci 🚺 Salva 📳                                        |                                                                    |                                                 |
| Contraction of the Contraction of Land                   |                                                                    |                                                 |
|                                                          |                                                                    |                                                 |
|                                                          |                                                                    |                                                 |
|                                                          |                                                                    |                                                 |
|                                                          |                                                                    |                                                 |
| Advanced Systems E.r.) Canto Maridiana - Via Nacoli, 159 | - 50013 Casalhuovo di Nacoli - (NA) <u>(cloĝas) en octuaren al</u> | C ADMACEDITION                                  |

• Dal 'Menù Profilo Utente' selezionare 'Cambio Password'.

| TOURIST TAX                                      | ڦ                                                                | Data 09/03/2012<br>Uzente ROBNOLINO<br>SV Uscita |
|--------------------------------------------------|------------------------------------------------------------------|--------------------------------------------------|
|                                                  | ROBINSON CLUB - COMUNE & BELPAESE                                |                                                  |
| 🔛 Rome 🔒 Ospiti 🖬 Profilo Uten                   | ter 🛄 lefo                                                       |                                                  |
| Menú Profilo Utente 🔹                            |                                                                  |                                                  |
|                                                  | Cambio password                                                  |                                                  |
| Dati utente                                      |                                                                  |                                                  |
| Utertie ROSINDEMO                                |                                                                  |                                                  |
| Nuova Pasaword                                   | (min 8 caratteri max 20 caratteri)                               |                                                  |
| Scet Pasaword                                    |                                                                  |                                                  |
|                                                  |                                                                  |                                                  |
| Pulsci 🚺 Salva 📳                                 |                                                                  |                                                  |
|                                                  |                                                                  |                                                  |
|                                                  |                                                                  |                                                  |
|                                                  |                                                                  |                                                  |
|                                                  |                                                                  |                                                  |
|                                                  |                                                                  |                                                  |
|                                                  |                                                                  |                                                  |
|                                                  |                                                                  |                                                  |
|                                                  |                                                                  |                                                  |
|                                                  |                                                                  |                                                  |
|                                                  |                                                                  |                                                  |
| Advanced Systems 5.1 Cento Meridiana - Via Napol | I, 158 - 80013 Casalnuovo di Napoli - (NA) info@advanceduntema.t | ADMANEEDINTTENS                                  |

- Digitare la nuova password nell'apposito campo e digitare poi di nuovo la nuova password nel campo **Ripeti password**.
- Cliccare sul pulsante Salva.

| <b>OURIST TAX</b>                               | ڦ                                                                     | Data 09/03/2012<br>Unexte RODROEMO<br>VScita |
|-------------------------------------------------|-----------------------------------------------------------------------|----------------------------------------------|
|                                                 | ROBINSON CLUB - COMUNE & BELPAEBE                                     |                                              |
| 🛄 Home 🔹 Ospiti 🖬 Profilo Ub                    | ete 🔤 iefo                                                            |                                              |
| nu Profilo Utente •                             | Cambio password                                                       |                                              |
| iti utente                                      |                                                                       |                                              |
| Utente ROSINOEMO                                |                                                                       |                                              |
| udva Pasaword                                   | (min 8 caratteri max 20 caratteri)                                    |                                              |
| pet Pasaworz                                    |                                                                       |                                              |
|                                                 |                                                                       |                                              |
| ulisci 🚺 Salva 🖺                                |                                                                       |                                              |
| Selve D                                         | a                                                                     |                                              |
|                                                 |                                                                       |                                              |
|                                                 |                                                                       |                                              |
|                                                 |                                                                       |                                              |
|                                                 |                                                                       |                                              |
|                                                 |                                                                       |                                              |
|                                                 |                                                                       |                                              |
|                                                 |                                                                       |                                              |
|                                                 |                                                                       |                                              |
|                                                 |                                                                       |                                              |
| anced Systems S.r.I. Centro Meridiana - Via Nac | 16, 159 - 00013 Ceselhuovo 6/Nepoli - (VA) <u>(CCCE) enceduatem (</u> | ADMANEED STOLEN                              |
|                                                 |                                                                       |                                              |

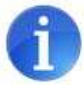

Le credenziali fornite da Ravenna Entrate sono caratterizzate dal fatto di essere degli "Utenti Master" per la gestione della security: questo significa che ogni utente è in grado di generare altri utenti in grado di accedere al programma.

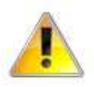

**NON MODIFICARE** l'impostazione Utente Master per la Security abilitata per l'utente relativo alle credenziali di accesso fornite da Ravenna Entrate S.p.A.

#### 2.2 Controllare i dati anagrafici ed inserire le informazioni mancanti

Per controllare i dati anagrafici e inserire le informazioni mancanti cliccare sul tab Info e poi selezionare Info Struttura dal menù Info:

|                                            | IST TAX                         | ٩                                                     | Data 05/03/2012<br>Utente ROBRDEMO<br>Scita |
|--------------------------------------------|---------------------------------|-------------------------------------------------------|---------------------------------------------|
| -                                          |                                 | ROBINSON CLUB - COMUNE & BELPAERE                     |                                             |
| Home 2                                     | Ospiti 🛋 Profilo Utente         | (efo                                                  |                                             |
| lenù Info<br>R Info Ente<br>Info Struttura |                                 | Gestione struttura ricettiva                          |                                             |
| enominazione.                              | Indexage com                    |                                                       |                                             |
| ede operativa.                             | CONTRADA FONTANELLE - TORRE SA  | I GOVANNE.                                            |                                             |
| 40                                         | 73059 Comune UDENTD             | Provincia:                                            |                                             |
| artika N/A;                                | Num Telefono: p                 | 339334111 Num Fax 0633933698 E-Mail apula@rotimaon.de |                                             |
| ati della socie                            | tá                              |                                                       |                                             |
| apone Sociale                              | ROBINSON CLUB ITALIA SPA        | Persona (1) Fielde 😦 Guridica                         |                                             |
| çale Rappresenta                           | inte Cognome:                   | None                                                  |                                             |
| ide Legale                                 | CONTRADA FONTANELLE - TORRE SA  | GIOVANNI - MARNA DEUGENTO                             |                                             |
| 4.0                                        | 73059 Comune UGENTO             | Lista Provincia: 12                                   |                                             |
| etta NA:                                   | 0 Codice Fiscale Let            | ale Rappresentante                                    |                                             |
| um Telefono:                               | 08339334111 Num. Fax: 083       | 033000 E-Mait apula@robinson.de                       |                                             |
| ipologia della                             | struttura                       |                                                       |                                             |
| abegoria                                   | VALUEDO - ALÍCEROD              | - Classe 4 STRUE - E Taritta                          |                                             |
| um. Poisti lette                           | 930 Comere                      | 294 Appertamenti 0 Pazzole di sosta 0                 |                                             |
| ocazione                                   | interation                      |                                                       |                                             |
|                                            |                                 |                                                       |                                             |
| Sullari 🖉                                  | Cates In Manual Manual Page And | 19 Paralle on a Standi, All of Parane Instance        |                                             |

Inserire le informazioni mancanti e/o apportare le modifiche ai campi abilitati se necessario e poi cliccare sul pulsante Salva per salvare le informazioni inserite.

#### 2.3 Inserire le informazioni sulle camere e/o suite e/o appartamenti

Per inserire le informazioni sulle camere e/o suite e/o appartamenti cliccare sul tab Ospiti e quindi, dal Menù Ospiti, selezionare la voce Gestione Camere. Apparirà questa schermata con l'elenco delle camere da compilare:

| OURIST TAX                       |        |                | ڦ                                                | Data 09/03/2012<br>Utente ROBROEMO<br>SUscita |
|----------------------------------|--------|----------------|--------------------------------------------------|-----------------------------------------------|
|                                  |        |                | ROBINSON CLUB - COMUNE & BELPAERE                |                                               |
| 🛄 Home 🔒 Ospiti 🔝 Profilo Utente | inio 🛄 |                |                                                  |                                               |
| Menù Ospiti 🔹                    |        |                | Gestione camere                                  |                                               |
| Ordinamento Riferimento Stanza   | Posti  | Azione         | Aggiungi camere                                  |                                               |
| 1 Camera 01                      | 2      | Elimina        |                                                  |                                               |
| 2 Camera 102                     | 2      | Elimina        | Numero camore Numero posti letto della Numero 30 |                                               |
| 3 Camera 103                     | 5      | Elimina        |                                                  |                                               |
| 4 Camera 104                     | 3      | Elimina        | Aggiungi                                         |                                               |
| 5 Camera 105                     | 3      | Elimina        |                                                  |                                               |
| 0 Camera 106                     | 4      | Elimina        | Caricamento piano camere                         |                                               |
| 7 Camera 107                     |        | #Jimits#       |                                                  |                                               |
| 8 Camera 108                     | *      | Elimina        | Carica lite                                      |                                               |
| 9 Camera 109                     | *      | 13mina         |                                                  |                                               |
| 10 Cattera 201                   |        | Elimina        |                                                  |                                               |
| 11 Cattoria 202                  | 2      | Elimine        |                                                  |                                               |
| 12 Camera 203                    | 2      | Elimina        |                                                  |                                               |
| 13 Camera 204                    | 2      | Elimone        |                                                  |                                               |
| 14 Camera 205                    | 2      | Elimina        |                                                  |                                               |
| 15 Camera 205                    | 2      | <b>Elimina</b> |                                                  |                                               |
| 16 Camera 207                    | 2      | Elimina        |                                                  |                                               |
| 17 Camera 208                    | 2      | (Limine        |                                                  |                                               |
| 18 Camera 209                    | 2      | Limina         |                                                  |                                               |
| 19 Junier Suite 301              | 2      | Elimina        |                                                  |                                               |
| 20 Junior Suite 302              | 2      | Dimine         |                                                  |                                               |
| 21 Junior Suite 303              | 2      | Elimina        |                                                  |                                               |
| 22 Junior Suite 304              | 2      | Elimina        |                                                  |                                               |
| 79 Junior Cruba SMC              |        | Elonies .      | I                                                |                                               |

Bisogna creare l'elenco delle camere presenti nella struttura.

Per far ciò basta utilizzare la finestra 'Aggiungi Camere' a destra e quindi aggiungere la/le camera/e.

Una volta aggiunte le camere è possibile modificare la descrizione ed il numero degli occupanti per ogni singola camera, semplicemente cliccando due volte sul campo da modificare.

Utilizzare il caricamento da file nel caso si intenda utilizzare l'applicativo in modalità automatica (vedi gestione ordinaria).

## **3.** Gestione ordinaria

Una volta espletate le operazioni relative al primo accesso si è in condizione di effettuare le comunicazioni per l'imposta di soggiorno.

L'applicativo TouristTax prevede la possibilità di una gestione sia manuale (modalità consigliata per strutture con turn-over ridotti) che automatica (modalità consigliata per strutture con turn-over numerosi).

## 3.1 Gestione ordinaria caricamenti manuali

Effettuare Check-in e Check-out degli ospiti della struttura registrando:

- 1) gli arrivi del giorno entro le h 24.00
- 2) le partenze al momento della partenza dell'ospite

#### Check-in

Le comunicazioni degli arrivi devono essere inserite entro le ore 24.00 del giorno di arrivo degli ospiti. Per effettuare l'operazione di check- in cliccare sul tab **Ospiti** e scegliere la voce '**Gestione Presenze**' dal **Menù Ospiti**:

| OURIST             | TAX            |                              |             |            | d         | <b>b</b>  |            |    |    |                                        | Data 09/03/2012<br>Utente ROBNOEMO<br>SUscita |
|--------------------|----------------|------------------------------|-------------|------------|-----------|-----------|------------|----|----|----------------------------------------|-----------------------------------------------|
|                    |                |                              |             | 808        | NSON CLUB | COMUNE di | BELPAERE   |    | -  | -                                      |                                               |
| Home Sopo          | All Profile Ut | tente lato                   |             |            |           |           |            |    |    |                                        |                                               |
| Menù Ospiti        | 3 <b></b>      |                              |             |            |           |           |            |    |    |                                        |                                               |
|                    |                |                              |             | 3          | Gestione  | presenze  |            |    |    |                                        |                                               |
|                    |                |                              | 4           | Procedente | 0903/     | 1012      | Successivo |    |    |                                        |                                               |
| Riferimento Stanza | Posti          | Cape Gruppo / Ospite Singolo | mizio sogg. | Occupanti  | Azione .  | Dettaglio | Annulla    | nd |    | Garicamento presenz                    |                                               |
| Camera 01          | 5              | LAURIA STEFANIA              | 11/01/2012  | 1          | Check Out | Modifica  |            |    | 12 | 11 1 1 1 1 1 1 1 1 1 1 1 1 1 1 1 1 1 1 |                                               |
| Camera 102         | 3              | A.A.                         | 11/01/2012  | 3          | Check Out | Modifica  |            |    |    | Carica file                            |                                               |
| Camera 103         | 3              | ASHCROFT MAXMUAN             | 11/01/2012  | 3          | Check Out | Modifica  |            |    |    |                                        |                                               |
| Cattera 104        | 3              | PRISCO ANTONIO               | 15/01/2012  | 2          | Check.Out | Modifica  |            |    |    |                                        |                                               |
| Camera 105         | 3              | MAISTER HELMUT               | 03/01/2012  | 2          | Check Out | Modifica  |            |    |    |                                        |                                               |
| Camera 106         | 4              | AA.AA                        | 11/01/2012  | 4          | Check Out | Modifica  |            |    |    |                                        |                                               |
| Camera 107         |                | DIACONO LUIGI                | 15/05/2012  |            | Check Out | Modifica  |            |    |    |                                        |                                               |
| Camera 108         |                | 11                           | 10/01/2012  | - 6        | Check Out | Modifica  |            |    |    |                                        |                                               |
| Cattera 109        | 4              | 00                           | 10/01/2012  | 4          | Check Out | Modifica  |            |    | 1  |                                        |                                               |
| Camera 201         | 4              |                              |             | 0          | Check In  |           |            |    |    |                                        |                                               |
| Camera 202         | 2              | MATHEW SMITH                 | 03/01/2012  | 2          | Check.Out | Modifica  |            |    |    |                                        |                                               |
| Camera 203         | 2              | SERGIO SERGIO                | 10/01/2012  | 2          | Check Out | Modifica  |            |    |    |                                        |                                               |
| Camera 204         | 2              | CACCIOPPOLI GUGLIEUMO        | 03/01/2012  | 2          | Check.Out | Modifica  |            |    |    |                                        |                                               |
| Camera 205         | 2              | SERGIO SERGIO                | 11/01/2012  | 2          | Check Out | Modifica  |            |    |    |                                        |                                               |
| Camera 206         | 2              |                              |             | 0          | Check.in  |           |            |    |    |                                        |                                               |
| Camera 207         | 2              |                              |             | 0          | Check In  |           |            |    | 1  |                                        |                                               |
| Comera 200         | 2              |                              |             | 0          | Check In  |           |            |    |    |                                        |                                               |
| Camera 209         | 2              |                              |             | 5          | Check in  |           |            |    |    |                                        |                                               |
| Junior Suite 301   | 2              |                              |             | 0          | Check In  |           |            |    |    |                                        |                                               |
| Junior Suite 302   | 2              |                              |             | ¢          | Check.In  |           |            |    |    |                                        |                                               |
| Junor Sube 303     | 2              |                              |             | 0          | Check in  |           |            |    | 12 |                                        |                                               |

Per effettuare un check-in basta cliccare sul link 'Check In' della relativa stanza o appartamento; comparirà questa schermata:

| OURIST TAX                                                        |                                                                | Data 09/03/2012<br>Univer ROBROEMO<br>SCITA                                                                                                    |
|-------------------------------------------------------------------|----------------------------------------------------------------|----------------------------------------------------------------------------------------------------|
|                                                                   | ROBINSON CLUB - COMUNE & BELPAERE                              |                                                                                                    |
| 🛄 Rome 🛛 🌋 Ospiti 🔛 Profilo Utente 👘 II                           | ifo                                                            |                                                                                                    |
| Menù Ospiti •                                                     |                                                                |                                                                                                    |
| Indietro 😽                                                        | Camera 206 [Check-in]                                          |                                                                                                    |
| Primo ospite (intertatano tatiana)                                |                                                                |                                                                                                    |
| Cognome:                                                          | Nome:                                                          | 1                                                                                                    |
| Data Arrivo: 09032012 Ora Arrivo: 12.14 Prim                      | a Notte dal Gassigniz al internet. Componenti: 2               |                                                                                                    |
| Riduzione: Nessure                                                | Limite Imposta: Max 10 Percetament                             |                                                                                                    |
| Più dettagi 🔮 Puteci 💋 Salva                                      |                                                                |                                                                                                    |
| idvanced Systems 5.11. Centro Maridiana - Via Napoli, 119 - 60013 | Casalinuovo (K. Tiapoli - 200) <u>urbidiago anominatore il</u> | Construction of the second second sec |

E' necessario inserire almeno il nominativo (Cognome e Nome) della persona intestataria della stanza, mentre i nominativi degli altri componenti sono, in prima istanza, facoltativi: è comunque possibile inserire i dati anagrafici degli altri componenti o specificare eventuali esenzioni per gli stessi cliccando sui pulsanti 'Precedente' e 'Successivo' al centro pagina (in alto). Ricordarsi di salvare gli inserimenti di ogni ospite cliccando sul pulsante 'Salva'.

E' possibile effettuare dei check-in anche giorni dopo l'effettivo check-in in caso di dimenticanza, semplicemente modificando la data di arrivo e prima notte.

Se si assegna ad un ospite una stanza con 4 posti, il software caricherà al check-in 4 ospiti: è possibile specificare un numero di componenti diverso dalla capacità della stanza, modificando il campo 'Componenti' (l'operazione è possibile solo quando si è nella schermata relativa al primo ospite). In generale è possibile aggiungere o togliere ospiti alla stanza utilizzando rispettivamente i pulsanti 'Aggiungi Ospite' o 'Cancella'.

E' possibile togliere un ospite (pulsante 'Cancella') senza addebitargli l'imposta di soggiorno solo se l'operazione viene effettuata il giorno stesso del check-in.

| OURIST TAX                                                                              |                                                                                     | Data 09/03/2012<br>Universe ROBROEMO |
|-----------------------------------------------------------------------------------------|-------------------------------------------------------------------------------------|--------------------------------------|
|                                                                                         | ROBINSON CLUB - COMUNE di BELPAERE                                                  |                                      |
| 🛄 Rome 🔒 Ospiti 🚛 Profilo Utente 🔄 Info                                                 |                                                                                     |                                      |
| Indietro 🔄 Cancella 🐹                                                                   | Camera 206 [Check-in] Data Occupazione: 09/03/2012 Precedente 2/2 Successivo        |                                      |
|                                                                                         |                                                                                     |                                      |
| Cognome:                                                                                | Nome:                                                                               |                                      |
| Data Arrivo: 09032012 Ora Arrivo: 12.14 Prima Notte dal 09                              | 1032012 al 1923012 Componenti: 2 Aggiungi ospite 🔐 Intestatario 🌄 Checkout ospite 🥂 |                                      |
| Riduzione: Nessuna                                                                      | Limite Imposta: Max 10 Periodament     v                                            |                                      |
|                                                                                         |                                                                                     |                                      |
| Nexanced Systems S./I. Certo Maridiana - Via Napoli, 109 - 60013 Casalinovo di Napoli - | NA) (childachanananana)                                                             | ADMARED OTTOM                        |
|                                                                                         |                                                                                     |                                      |

A titolo di esempio, per una famiglia di tre persone che alloggia in una quadrupla o in un appartamento con 4 posti letto, è necessario inserire il nome del capofamiglia ed assicurarsi di specificare il corretto numero di occupanti della stanza o appartamento (tre in questo esempio). Dopo aver cliccato sul pulsante 'Salva' sarà possibile inserire i nominativi degli altri ospiti, piuttosto che aggiungere o togliere un ospite alla camera in caso di necessità.

#### Informazioni Anagrafiche

E' possibile specificare diversi dettagli anagrafici (oltre al Cognome e Nome) per ogni ospite in fase di check-in, semplicemente cliccando sul pulsante 'Più Dettagli'.

In questa sezione potranno essere specificati i dettagli nel caso di rifiuto da parte dell'ospite del pagamento dell'imposta di soggiorno,prima di effettuare il check-out.

#### Modifiche ed Annullamento del check-in

Una volta effettuato un check-in per una stanza, l'applicativo mostra la possibilità di modificare o annullare il check-in effettuato cliccando sui relativi link 'Modifica' o 'Annulla' così come mostrato nella seguente immagine:

| OURIST             | TAX            |                              |             |            | e         | 5         |            |                                                                                                    | Data 09/03/2012<br>Grante ROBRIDEM<br>Structor |
|--------------------|----------------|------------------------------|-------------|------------|-----------|-----------|------------|----------------------------------------------------------------------------------------------------|------------------------------------------------|
|                    | -              |                              |             | 808        | NSON CLUB | COMUNE di | BELPAENE   |                                                                                                    |                                                |
| Rome 2 Ospiti      | All Profile Ut | ente 🛄 Info                  |             |            |           |           |            |                                                                                                    |                                                |
| Menù Ospiti        | X              |                              |             |            |           |           |            |                                                                                                    |                                                |
|                    |                |                              |             |            | Gestione  | presenze  |            |                                                                                                    |                                                |
|                    |                |                              | 4           | Procedente | 09/03/    | 1012      | Successivo | \$                                                                                                    |                                                |
| Riferimento Stanza | Posti          | Capo Gruppo / Ospite Singolo | Mizio sogg. | Occupanti  | Azione .  | Dettaglio | Annulla    | Caricamento presenze                                                                                                    |                                                |
| Camera 01          | 5              | LAURIA STEFANIA              | 11/01/2012  | 1          | Check Out | Modifica  |            | 2                                                                                                    |                                                |
| Camera 102         | 3              | AA                           | 11/01/2012  | 3          | Check Out | Modifica  |            | Carica file                                                                                                    |                                                |
| Camera 103         | 3              | ASHGROFT MAXIMLAN            | 11/01/2012  | 3          | Check Out | Modifica  |            | A Contraction of the second second se |                                                |
| Camera 104         | 3              | PRISCO ANTONIO               | 55/05/2012  | 2          | Check.Out | Modificat |            |                                                                                                    |                                                |
| Camera 105         | 1              | MAISTER HELMUT               | 03/01/2012  | 2          | Check Out | Modifica  |            |                                                                                                    |                                                |
| Camera 105         | 4              | AAAA                         | 11/01/2012  | 4          | Check Out | Modifica  |            |                                                                                                    |                                                |
| Camera 107         |                | DIACONO LUKK                 | 15/05/2012  |            | Check Out | Modifica  |            |                                                                                                    |                                                |
| Cattera 108        | 4              | 11                           | 10/01/2012  |            | Check Out | Modifica  |            |                                                                                                    |                                                |
| Camera 109         | 4              | 00                           | 10/01/2012  | 4          | Sheck Out | Modifica  |            |                                                                                                    |                                                |
| Camera 201         | 4              |                              |             | 0          | Check In  |           |            |                                                                                                    |                                                |
| Camera 202         | 2              | MATHEW SWITH                 | 03/01/2012  | 2          | Check.Out | Modifica  |            |                                                                                                    |                                                |
| Camera 203         | 2              | SERGIO SERGIO                | 10/01/2012  | 2          | Check Out | Modifica  |            |                                                                                                    |                                                |
| Camera 204         | 2              | CACCIOPPOLI GUGLEUMO         | 03/01/2012  | 2          | Check.Out | Modifica  |            |                                                                                                    |                                                |
| Camera 205         | 2              | SERGIO SERGIO                | 11/01/2012  | 2          | Check Out | Modifica  |            |                                                                                                    |                                                |
| Cemera 206         | 2              | BAUDO MONIÇA                 | 09/03/2012  | 2          |           | Modifica  | Annalia    |                                                                                                    |                                                |
| Camera 207         | 2              |                              |             | 0          | Check In  |           |            |                                                                                                    |                                                |
| Comera 208         | 2              |                              |             | 0          | Check In  |           |            |                                                                                                    |                                                |
| Camera 209         | 2              |                              |             | 8          | Check in  |           |            |                                                                                                    |                                                |
| Junior Suite 301   | 2              |                              |             | 0          | Check In  |           |            |                                                                                                    |                                                |
| Junior State 302   | 2              |                              |             | 0          | Check.In  |           |            |                                                                                                    |                                                |
| Junior Suite 303   | 2              |                              |             | ٥          | Check in  |           |            | 12                                                                                                    |                                                |

L'operazione di modifica permette di aggiungere o modificare i dettagli anagrafici degli ospiti, mentre l'operazione di annullamento annulla totalmente l'operazione di check-in rendendo di nuovo disponibile la stanza.

#### **Check Out - Partenze**

Per effettuare l'operazione di Check Out cliccare sul tab **Ospiti** e scegliere la voce 'Gestione Presenze' dal Menù Ospiti.

Per effettuare un Check Out basta cliccare sul link 'Check Out' della relativa stanza o appartamento; comparirà questa schermata:

| CO                                                                                                    | IRIST TAX                                                                                                    |                                                                        |                                                                                   |                                                                        |          | ٩                                                                                     |                                             |                                |                               |                                  | Utente ROSPIDEM<br>Uscita |
|----------------------------------------------------------------------------------------------------|----------------------------------------------------------------------------------------------------|------------------------------------------------------------------------|-----------------------------------------------------------------------------------|------------------------------------------------------------------------|----------|---------------------------------------------------------------------------------------|---------------------------------------------|--------------------------------|-------------------------------|----------------------------------|---------------------------|
| -                                                                                                    |                                                                                                    |                                                                        |                                                                                   | R                                                                      | DBINS    | ON CLUB . COMUNE & BELPA                                                              | E8E                                         |                                |                               |                                  |                           |
| - Home                                                                                                    | 2 Ospili 🔝 Profilo Utente                                                                                                    | info                                                                   |                                                                                   |                                                                        |          |                                                                                       |                                             |                                |                               |                                  |                           |
| Menù Ospiti                                                                                                    | •                                                                                                    |                                                                        |                                                                                   |                                                                        |          |                                                                                       |                                             |                                |                               |                                  |                           |
|                                                                                                    |                                                                                                    |                                                                        |                                                                                   | C                                                                      | mo       | ra 102 Chack out                                                                      |                                             |                                |                               |                                  |                           |
| In distance                                                                                                    | 23                                                                                                    |                                                                        |                                                                                   | 00                                                                     | me       | ra 105 foneck-oud                                                                     |                                             |                                |                               |                                  |                           |
| Indietro                                                                                                    | S-                                                                                                    |                                                                        |                                                                                   |                                                                        |          |                                                                                       |                                             |                                |                               |                                  |                           |
| Primo ospit                                                                                                    | Ør (intentationio furtura)                                                                                                    |                                                                        |                                                                                   |                                                                        |          |                                                                                       |                                             |                                |                               |                                  |                           |
| ognome:                                                                                                    | ASHCROFT                                                                                                    |                                                                        |                                                                                   | 25                                                                     | ome      | : MAXIMILAN                                                                           |                                             |                                |                               |                                  |                           |
| mposta do                                                                                                    | vuta 30,00 💿 Pagato 🔿 Pag                                                                                                    | pamento rifutato ilmpos                                                | ita pagabile                                                                      | per un mas                                                             | simi     | o di 10 pernottamenti, co                                                             | ome da regolamento                          | 2                              |                               |                                  |                           |
|                                                                                                    |                                                                                                    |                                                                        |                                                                                   |                                                                        |          |                                                                                       |                                             |                                |                               |                                  |                           |
| Check out                                                                                                    |                                                                                                    |                                                                        |                                                                                   |                                                                        |          |                                                                                       |                                             |                                |                               |                                  |                           |
| Check out                                                                                                    | oggiorno                                                                                                    | 1 eccent                                                               | economic 1                                                                        |                                                                        |          | (marine)                                                                              | -                                           | . Poit                         |                               | Tastita                          |                           |
| Check out<br>Dettaglio so<br>Dettaglo pe<br>Data sogg.                                                                                                    | oggiorno<br>o Corro a Detaglo per Depte<br>Ospite                                                                                                    | Tanita                                                                 | Riduzione                                                                         | Imposta                                                                |          | Categoria                                                                             | Classe                                      | Dat                            | AI                            | Tariffa                          |                           |
| Check out<br>Dettaglio so<br>Dettaglo pe<br>Data sogg.<br>11/01/2012                                                                                                    | oggiorno<br>Ocore a Detaglo per Depte<br>Ospite<br>Adorcort Maximum                                                                                                    | Taritta<br>1.00                                                        | Riduzione<br>0.00 %                                                               | Imposta<br>1,00                                                        |          | Categoria<br>VLLAGO: ALBERGO                                                          | Classe<br>4 STELL                           | Dat<br>ot /ot                  | AJ<br>31/03                   | Tariffa<br>1.00                  |                           |
| Check out<br>Dettaglio so<br>Detaglio pr<br>Deta sogo<br>11/01/2012<br>12/01/2012                                                                                                    | Siguiorno<br>Genro Detsallo per Okote<br>Osipite<br>Asincitori Ti Maximulan<br>Asincitori Ti Maximulan<br>Asincitori Ti Maximulan                                                                                                    | Taritta<br>1.00<br>1.00                                                | Riduzione<br>0,00 %<br>0,00 %                                                     | Imposta<br>1,00<br>1,00                                                | imaka -  | Categoria<br>VELAGG: ALBERGO<br>VELAGG: ALBERGO<br>VELAGG: BERGO                      | Classe<br>45TELLE<br>45TELLE<br>45TELLE     | Dal<br>01/01                   | Al<br>31/03<br>31/10          | Tariffa<br>1.00<br>2,00          |                           |
| Check out<br>Dettaglio se<br>Detaglio pr<br>Data sogo.<br>11/01/2012<br>12/01/2012<br>13/01/2012                                                                                                    | Ogiorno Opine Opine Opine Acincopit Kavalitan Acincopit Kavalitan Acincopit Kavalitan Acincopit Kavalitan Acincopit Kavalitan                                                                                                    | Taritta<br>1.00<br>1.00<br>1.00                                        | Riduzione<br>0.00%<br>0.00%<br>0.00%                                              | Imposita<br>1,00<br>1,00<br>1,00                                       | imiki-   | Categoria<br>VLLAGO: ALBERGO<br>VLLAGO: ALBERGO<br>VLLAGO: ALBERGO<br>VLLAGO: ALBERGO | Classe<br>45TELLE<br>45TELLE<br>45TELLE     | Dat<br>01/01<br>01/04<br>01/11 | Al<br>31/03<br>31/10<br>31/12 | Tariffia<br>1.00<br>2.00<br>1.00 |                           |
| Check out<br>Dettaglio so<br>Detaglo pr<br>Deta sogo<br>11/01/2012<br>12/01/2012<br>13/01/2012<br>15/01/2012                                                                                                    | VOmo Dettajlo per Oxote<br>Ospite<br>Abricopit KaximLan<br>Asricopit KaximLan<br>Asricopit KaximLan<br>Asricopit KaximLan<br>Asricopit KaximLan<br>Asricopit KaximLan                                                                                                    | Taritta<br>1.00<br>1.00<br>1.00<br>1.00                                | Riduzione<br>0.00 %<br>0.00 %<br>0.00 %<br>0.00 %                                 | Imposta<br>1,00<br>1,00<br>1,00<br>1,00                                | (make)   | Categoria<br>VELAGO: ALBERGO<br>VELAGO: ALBERGO<br>VELAGO: ALBERGO                    | Classe<br>4 STELLE<br>4 STELLE<br>4 STELLE  | Del<br>01/01<br>01/04<br>01/11 | AJ<br>31/03<br>31/10<br>31/12 | Tariffa<br>1.00<br>2.00<br>1.00  |                           |
| Check out<br>Dettaglio pr<br>Detaglo pr<br>Deta sogg<br>11/01/2012<br>12/01/2012<br>13/01/2012<br>15/01/2012<br>15/01/2012                                                                                                    | Cono Detaglo pr Ospte Ospte Ospte Ospte Ospte Ashcoort Kaxataan Ashcoort Kaxataan Ashcoort Kaxataan Ashcoort Kaxataan Ashcoort Kaxataan Ashcoort Kaxataan Ashcoort Kaxataan                                                                                                    | Tariffa<br>1.00<br>1.00<br>1.00<br>1.00<br>1.00                        | Riduzione<br>0.00%<br>0.00%<br>0.00%<br>0.00%<br>0.00%                            | Imposta<br>1.00<br>1.00<br>1.00<br>1.00<br>1.00<br>1.00                | (make)   | Categoria<br>VELAGO: ALBERGO<br>VELAGO: ALBERGO<br>VELAGO: ALBERGO                    | Classe<br>4 strile<br>4 strile<br>4 strile  | Dal<br>01/01<br>01/04<br>01/11 | AJ<br>31703<br>31710<br>31712 | Tariffa<br>1,00<br>2,00<br>1,00  |                           |
| Check out<br>Dettaglio so<br>Detaglio per<br>Deta soggi<br>11/01/2012<br>12/01/2012<br>13/01/2012<br>15/01/2012<br>15/01/2012<br>17/01/2012                                                                                                    |                                                                                                    | Tariffa<br>1.00<br>1.00<br>1.00<br>1.00<br>1.00<br>1.00                | Riduziose<br>0.00 %<br>0.00 %<br>0.00 %<br>0.00 %<br>0.00 %                       | Imposta<br>1.00<br>1.00<br>1.00<br>1.00<br>1.00<br>1.00<br>1.00        | (make)   | Categoria<br>VELAGO: - ALBERGO<br>VELAGO: - ALBERGO<br>VELAGO: - ALBERGO              | Classe<br>45TELLE<br>45TELLE<br>45TELLE     | Del<br>01/01<br>01/04<br>01/11 | Al<br>31/03<br>35/10<br>31/12 | Tariffa<br>1,00<br>2,00<br>1,00  |                           |
| Check out<br>Dataglio sc<br>Data sogo.<br>1091/2012<br>1201/2012<br>1305/2012<br>1405/2012<br>1505/2012<br>1505/2012<br>1505/2012<br>1505/2012                                                                                                    | Opine Opine | Taritta<br>1.00<br>1.00<br>1.00<br>1.00<br>1.00<br>1.00<br>1.00<br>1.0 | Riduzione<br>0.00 %<br>0.00 %<br>0.00 %<br>0.00 %<br>0.00 %<br>0.00 %             | Imposta<br>1.00<br>1.00<br>1.00<br>1.00<br>1.00<br>1.00<br>1.00        |          | Categoria<br>VELAGG: - ALBERGO<br>VELAGG: - ALBERGO<br>VELAGG: - ALBERGO              | Classe<br>4 STELLE<br>4 STELLE<br>4 STELLE  | Dat<br>01/01<br>01/04<br>01/11 | Al<br>31/03<br>35/10<br>31/12 | Tartffa<br>1.00<br>2.00<br>1.00  |                           |
| Check out<br>Check out<br>Dethaglio as<br>Data sogg.<br>1101/2012<br>1201/2012<br>1501/2012<br>1501/2012<br>1501/2012<br>1501/2012<br>1501/2012<br>1501/2012<br>1501/2012<br>1501/2012<br>1501/2012                                                                                                    | Populariaa Populariaaa Populariaaa Populariaaa Populariaaa Populariaaa Populariaaa Popu | Tariffa<br>1.00<br>1.00<br>1.00<br>1.00<br>1.00<br>1.00<br>1.00<br>1.0 | Riduzione<br>0.00 %<br>0.00 %<br>0.00 %<br>0.00 %<br>0.00 %<br>0.00 %             | Imposta<br>1,00<br>1,00<br>1,00<br>1,00<br>1,00<br>1,00<br>1,00<br>1,0 | - Common | Categoria<br>VELAGO: ALBERGO<br>VELAGO: ALBERGO<br>VELAGO: ALBERGO                    | Classe<br>4 strille<br>4 strile<br>4 strile | Dal<br>01/01<br>01/04<br>01/11 | AJ<br>31/03<br>35/10<br>31/12 | Tariffa<br>1.00<br>2.00<br>1.00  | 1                         |
| Check out<br>Dettaglion sc<br>Dettaglion sc<br>Dettaglion | Como Copile Copile Cop | Tariffa<br>1.00<br>1.00<br>1.00<br>1.00<br>1.00<br>1.00<br>1.00<br>1.0 | Ridurtione<br>0.00 %<br>0.00 %<br>0.00 %<br>0.00 %<br>0.00 %<br>0.00 %<br>0.00 %  | Imposta<br>1,00<br>1,00<br>1,00<br>1,00<br>1,00<br>1,00<br>1,00<br>1,0 | 100      | Categoria<br>VILAGO: ALBERGO<br>VELAGO: ALBERGO<br>VELAGO: ALBERGO                    | Classe<br>4 STRLLE<br>4 STRLLE<br>4 STRLLE  | Dat<br>01/01<br>01/04<br>01/11 | AJ<br>31/03<br>35/10<br>31/12 | Tariffa<br>1.00<br>2.00<br>1.00  |                           |
| Check out<br>DetApplicans<br>Detaplicans<br>Detaplicans<br>Detaplicans<br>12012012<br>13012012<br>15012012<br>15012012<br>15012012<br>15012012<br>15012012<br>15012012<br>15012012<br>15012012<br>20012012<br>21012012                                                                                                    | Opine Opine | Taritta<br>1.00<br>1.00<br>1.00<br>1.00<br>1.00<br>1.00<br>1.00<br>1.0 | Riduzione<br>0.00%<br>0.00%<br>0.00%<br>0.00%<br>0.00%<br>0.00%<br>0.00%<br>0.00% | Imposta<br>1.00<br>1.00<br>1.00<br>1.00<br>1.00<br>1.00<br>1.00<br>1.0 |          | Categoria<br>VELAGO: ALBERGO<br>VELAGO: ALBERGO<br>VELAGO: ALBERGO                    | Classe<br>4 STRLE<br>4 STRLE<br>4 STRLE     | Dat<br>01/01<br>01/04<br>01/11 | Al<br>31/03<br>35/10<br>31/12 | Tariffa<br>1.00<br>2.00<br>1.00  |                           |

In fase di Check out il software calcola automaticamente l'importo dovuto. Nel caso di regolare pagamento dell'intera somma da corrispondere per l'imposta di soggiorno, basta cliccare sul

pulsante 'Check Out' ed il software stamperà automaticamente la quietanza di pagamento aggiornando la posizione contabile della struttura nei confronti di Ravenna Entrate S.p.A.

Nel caso di rifiuto al pagamento da parte dell'ospite, bisogna cliccare sul pulsante 'Pagamento Rifiutato' e quindi cliccare sul pulsante 'Check Out' ed il software stamperà automaticamente la dichiarazione di Insolvenza Pagamento Imposta di Soggiorno.

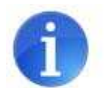

#### Cosa fare se:

In una stanza occupata da uno o più ospiti già registrati qualche giorno prima, si aggiungono uno o più ospiti.

Posizionarsi sul tab **Ospiti** e scegliere 'Gestione Presenze: la pagina che si apre indica in alto al centro la data odierna, per cui ogni modifica verrà considerata come relativa alla data odierna. Posizionarsi sulla stanza e cliccare su 'Modifica': nella pagina che viene caricata, individuare la casella che indica il numero di componenti e cliccare sul pulsante 'Aggiungi Componente'. Ad ogni clic verrà aggiunto un ospite alla stanza. Dopo averli aggiunti sarà possibile inserire i dettagli anagrafici per ogni singolo componente aggiunto.

In una stanza occupata da uno o più ospiti già registrati qualche giorno prima, uno o più ospiti lasciano la stanza (e la stanza rimane con almeno un ospite).

Posizionarsi sul tab Ospiti e scegliere 'Gestione Presenze: la pagina che si apre indica in alto al centro la data odierna, per cui ogni modifica verrà considerata come relativa alla data odierna. Posizionarsi sulla stanza e cliccare su 'Modifica': nella pagina che viene caricata, scorrere i vari ospiti (pulsanti Precedente e Successivo in alto al centro) ed individuare l'ospite in uscita. Cliccare sul pulsante 'Checkout ospite' per effettuare il check-out. Si prega di notare che questa operazione non comporta la stampa di una quietanza di pagamento per il singolo ospite che esce, questo perchè la quietanza viene rilasciata al capogruppo (o intestatario della fattura), che corrisponde sempre al primo ospite caricato in una stanza. Se è il capogruppo (o l'intestatario della fattura ad andarsene prima degli altri ospiti), bisogna assegnare ad altro ospite il ruolo di intestatario cliccando sul pulsante 'Intestatario Fattura'.

### 3.2 Gestione ordinaria caricamenti automatici

La procedura di caricamento delle camere può essere automatizzata se si decide di utilizzare l'applicativo Tourist Tax in modalità automatica: per caricare una lista di camere da un file, nella pagina gestione camere, cliccare sul pulsante 'Carica File' nella sezione 'Caricamento Piano Camere' in basso a destra nella stessa pagina. Questa operazione non è obbligatoria ma è utile per definire univocamente gli identificativi delle camere se si intende gestire le comunicazioni in maniera automatica.

Per caricare i pernottamenti, posizionarsi sulla pagina 'Gestione Presenze' e cliccare sul pulsante 'Carica File' nella finestra 'Caricamento Presenze' in alto a destra: apparirà una finestra in sovrapposizione per selezionare il file da caricare.

Una volta scelto il file basta cliccare sul pulsante 'Carica'.

Il flusso dei pernottamenti deve rispettare il tracciato record disponibile a Ravenna Entrate S.p.A.: è possibile caricare flussi di check-in e/o di check-out indistintamente.

## 4. Versamenti a Ravenna Entrate S.p.A.

Le somme riscosse dalle strutture ricettive devono essere riversate nelle casse di Ravenna Entrate S.p.A. secondo le modalità stabilite ed entro i termini fissati dal regolamento comunale (entro il quindicesimo giorno dalla fine di ciascun trimestre solare). L'applicativo Tourist Tax fornisce una rendicontazione sempre puntuale della posizione contabile della struttura verso Ravenna Entrate S.p.A. nella home page dell'applicativo stesso.

La struttura ricettiva potra' annotare il versamento effettuato a Ravenna Entrate utilizzando l'apposita pagina di notifica pagamenti. Per notificare un pagamento, basta posizionarsi sul tab Ospiti ed accedere alla pagina 'Rendicontazione' dal Menù Ospiti:

| Home .             | Ospei  | CAR.  | Profilo Utente    | leto            |                     |                 |                |                       |            |         |                            |            |        |  |
|--------------------|--------|-------|-------------------|-----------------|---------------------|-----------------|----------------|-----------------------|------------|---------|----------------------------|------------|--------|--|
| (enu Ospit)        |        |       |                   |                 |                     | Pandicon        |                | riodiza contabil      |            |         |                            |            |        |  |
| ino di riferimento | 2012   | *     | Dettaglio Sogget  | i 🕹 De          | taglio Pernottameni | Dettaglio       | Soggetti / Ann | <ul> <li>A</li> </ul> | c          |         |                            |            |        |  |
| Gana /             |        |       |                   | Imposta         |                     | 0000            | 1              | Versamento            |            | 1197    | ALC: NOT ALC: NOT ALC: NOT | Soggetti   |        |  |
| were .             | Riscos | sa S  | sido da Accertare | Saldo Accertato | Saldo da Versare    | Saldo Eccedenza | Data           | Numero CRO            | Dettaglio  | Nuovo   | Checked-Out                | Checked-In | Esesti |  |
| lennalo            | 436    | .00   | 0.00              | 436.00          | 0.00                | 0.0             | 2402/2012      | 677899000             | Dettasko   | Line    | 63                         | . 4        | 3      |  |
| eboraio            | 300    | 00,00 | 0,00              | 300,00          | 0.00                | 0,00            | 02/03/2012     | Diversi               | Deffactor  | lbeixa. | 62                         | 0          |        |  |
| largo              | 964    | 1,00  | 463,00            | 518,00          | 3,00                | 0,00            | 00/03/2012     | Duersi                | Defination | Subra-  | 124                        | 29         | 0      |  |
| prie               | 0      | 00,00 | 0,00              | 0,00            | 0,00                | 0,00            |                |                       |            | Maxe    | 0                          | 0          |        |  |
| 9550               | 6      | 00,00 | 0.00              | 0,00            | 0,00                | 0,00            |                |                       |            | Netwo   | 0                          | 0          | °      |  |
| kugne -            | 0      | 00,00 | 0,00              | 0,00            | 0.00                | 0.00            |                |                       |            | Sada    | •                          | ۰          | •      |  |
| ughe.              | 0      | 0.00  | 0.00              | 0,00            | 0.00                | 0,00            |                |                       |            | line.   | 0                          | ۵          | ٥      |  |
| posto              | 0      | 00,00 | 0,00              | 0.00            | 0.00                | 0,00            |                |                       |            | No.     | ٥                          | ٥          | ۰      |  |
| ettembre           | 0      | 00    | 0,00              | 0,00            | 0,00                | 0,00            |                |                       |            | these   | 0                          | ٥          |        |  |
| ecere .            |        | 00,00 | 0,00              | 0,00            | 0,00                | 0,00            |                |                       |            | 15eext  | 0                          | 0          | ٥      |  |
| oventine           | 0      | 00,00 | 0.00              | 0,00            | 0.00                | 0.00            |                |                       |            | lister  | •                          | ¢          | •      |  |
| cembre             | 0      | 0.00  | 0.00              | 0,00            | 0,00                | 0.00            |                |                       |            | Netve   | 0                          | 0          | 0      |  |
|                    |        |       |                   | 1               |                     |                 |                |                       |            |         |                            |            |        |  |

Nella tabella 'Versamento', posizionarsi sulla riga del mese di riferimento e cliccare su 'Nuovo': apparirà una finestra in sovrapposizione dove riempire i dati relativi al pagamento effettuato. E' possibile richiamare a video i pagamenti già notificati cliccando sul link 'Dettaglio'.

# Glossario

Imposta Riscossa: il totale dell'imposta riscossa dalle strutture ricettive (quanto prelevato dai soggetti passivi).

Imposta Versata: la somma dei pagamenti notificati dalle strutture ricettive a Ravenna Entrate S.p.A., ed effettivamente pervenuti a Ravenna Entrate stessa.

Imposta Residua: la somma dei pagamenti riscossi dai soggetti passivi ma non ancora notificati a Ravenna Entrate S.p.A. e i pagamenti notificati ma non pervenuti nelle casse di Ravenna Entrate S.p.A.

Imposta Ecceduta: il totale delle somme versate dalla struttura in eccesso rispetto a quanto dovuto.